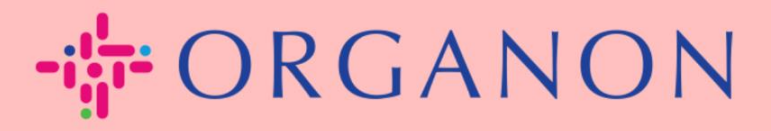

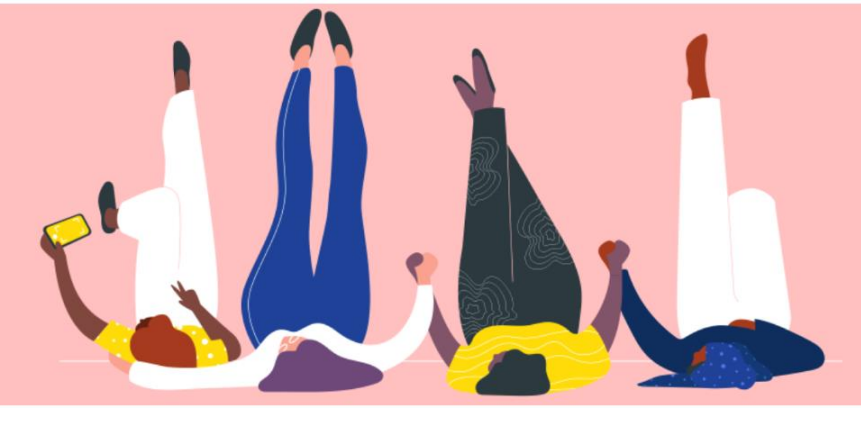

## HOE INFORMATIE INVOEREN NEEM CONTACT MET MIJ OP Procesgids

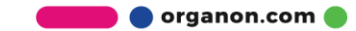

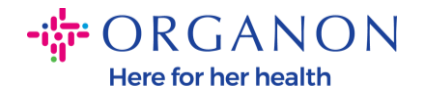

## Hoe kan ik mijn contactgegevens op COUPA invullen

 U ontvangt een e-mail met de mededeling dat u bent ingelogd op Organon op Coupa, waar u uw profiel kunt bijwerken. U wordt doorgestuurd naar een pagina in COUPA om de ontbrekende informatie in te vullen.

| ORGANON<br>Organon UAT You are Connected to Organon on Coupa                                                                                                    |
|----------------------------------------------------------------------------------------------------|
| Powered by 🗱 coupa                                                                                                    |
| Hello Supplier,                                                                                                    |
| Organon wants you to respond by updating your company profile on Coupa, their chosen platform for Spend Management. This information is required so they can transact with you electronically.                                                                                                    |
| Coupa's Supplier Portal is completely free, setup is fast, and it helps you better transact and communicate electronically. Find out more using the links below.                                                                                                    |
| You can respond and send your information to your customer without joining, but joining allows you to more easily update your company info if it ever changes, as well as do things with <i>Organon</i> (and your other buying organizations that use Coupa) like view purchase orders, create invoices, manage POs and invoices, get real-time SMS alerts, and much more.                                                                                                    |
| Use the buttons to either respond or decline, or forward this request to another person at your company.                                                                                                    |
| Welcome!                                                                                                    |
| Log In                                                                                                    |
| steere and the second second s |
| Business Spend Management                                                                                                    |
| To get immediate updates via SMS or change notification preferences, go here and adjust your settings                                                                                                    |

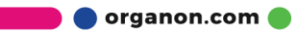

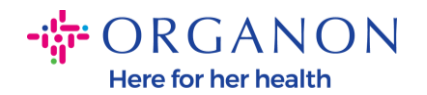

**2.** Ga naar **Bedrijfsprofiel** en vervolgens naar **Informatieverzoeken**. Zorg ervoor dat u rechtsboven Organon selecteert.

| acoupa | supplie                      | erportal                           |                                    |                         |             |          |           |                | NOTIFICA  | TIONS 98   HELP ~ |
|--------|------------------------------|------------------------------------|------------------------------------|-------------------------|-------------|----------|-----------|----------------|-----------|-------------------|
| A      | Invoices                     | Orders Busi                        | ness Profile Setup                 | Service Sheets          | ASN         | Sourcing | Forecasts | Catalogs       | Add-ons   | More              |
| Busine | ss Profile                   | Legal Entities                     | Information Requests               | Performance Ev          | aluation    |          |           |                |           |                   |
| Organ  | non - Te<br>✔we              | st 13JAN20                         | 025<br>ome information from yo     | ur Public Profile.      |             |          | Profile   | Organon - Test | 13JAN2025 | •<br>×            |
|        | Choose                       | e the correct State                | or Region unless you nee<br>110724 | d to keep the currer    | nt value.   |          |           |                |           | ×                 |
|        | This f                       | orm to be used for r               | equesting vendor informat          | ion/registration direct | ly from the | vendor   |           |                |           |                   |
|        | <b>Supplier</b><br>Test 13JA | Information<br>N2025               |                                    |                         |             |          |           |                |           | 0                 |
|        | Coupa ho                     | ow-to guides<br>://www.organon.cor | n/about-organon/suppliers          | /c                      |             |          |           |                |           |                   |
|        | Vendo                        | or Contact I                       | nformation                         |                         |             |          |           |                |           |                   |

**3.** U hebt een lange lijst met velden die ingevuld moeten worden. Houd er echter rekening mee dat u alleen de velden met een rood sterretje hoeft in te vullen.

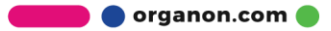

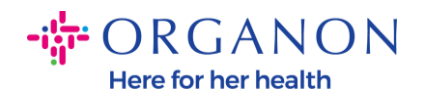

| imary Cont                  | tact                                                     |  |
|-----------------------------|----------------------------------------------------------|--|
| * Primary Cont              | act - First Name                                         |  |
| First Name He               | re                                                       |  |
| * Primary Cont              | act - Last Name                                          |  |
| Last Name He                | re                                                       |  |
| * Primary Conta             | act - Email Address<br>@domain.me                        |  |
| Primary Contac<br>US/Canada | <b>ct - Mobile Phone</b><br><b>650-555-1212</b>          |  |
| Primary Conta               | ct - Work Phone                                          |  |
| US/Canada                   | <ul> <li>✓ 321555555555</li> <li>650-555-1212</li> </ul> |  |
| Contact Purpo               | se                                                       |  |
| Select Some C               | Options                                                  |  |

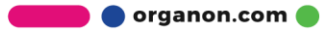

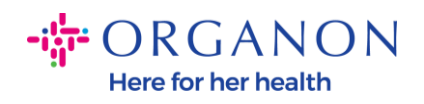

| * Region         |   |
|------------------|---|
| Country/Region   |   |
| United States    | ~ |
|                  |   |
| State Region     |   |
| Alaska - AK      | ~ |
|                  |   |
| State ISO Code   |   |
| US-AK            |   |
|                  |   |
|                  |   |
| Address Name     |   |
|                  |   |
|                  |   |
| * Street Address |   |
| Main Road 123    |   |
|                  |   |
| * City           |   |
| New York         |   |
|                  |   |
| * Postal Code    |   |
| 12345            |   |
|                  |   |

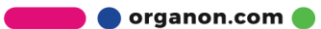

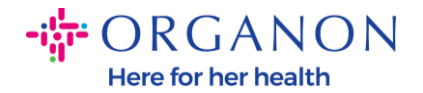

| * Tax Category 1                                                                      |                                                                                                    |
|---------------------------------------------------------------------------------------|----------------------------------------------------------------------------------------------------|
| US-USA (US) ><br>US01 US Tax Id<br>mber (US01)                                        | entification Nu 🗙 🗸                                                                                                    |
|                                                                                       |                                                                                                    |
| In case of no tax ID                                                                  | of a supplier for an Indian company code, please fill with value "NA" under tax category h                                         |
| In case of no tax ID                                                                  | of a supplier for an Indian company code, please fill with value "NA" under tax category li                                        |
| In case of no tax ID                                                                  | of a supplier for an Indian company code, please fill with value "NA" under tax category li                                        |
| In case of no tax ID * Tax Number 1 1234561232N17                                     | of a supplier for an Indian company code, please fill with value "NA" under tax category li                                        |
| In case of no tax ID<br>* Tax Number 1<br>1234561232N17                               | of a supplier for an Indian company code, please fill with value "NA" under tax category li                                        |
| In case of no tax ID Tax Number 1 1234561232N17 Please enter the tax                  | of a supplier for an Indian company code, please fill with value "NA" under tax category li<br>number Associated with Tax Category |
| In case of no tax ID Tax Number 1 1234561232N17 Please enter the tax                  | of a supplier for an Indian company code, please fill with value "NA" under tax category li                                        |
| In case of no tax ID Tax Number 1 1234561232N17 Please enter the tax Do you have an a | of a supplier for an Indian company code, please fill with value "NA" under tax category li<br>number Associated with Tax Category |

**4.** In het onderstaande gedeelte **Adressen** moet u de bankgegevens van uw bedrijf toevoegen.

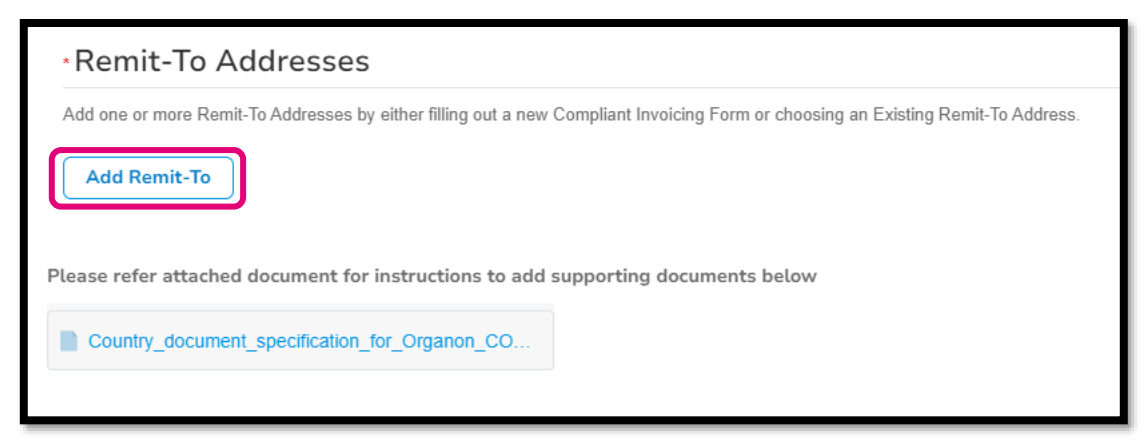

5. U krijgt deze pagina te zien.

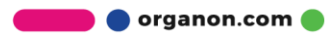

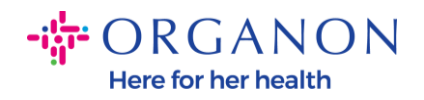

| All Methods     | Bank Transfers     | Checks     | Credit Cards     | Add Payment Method |
|-----------------|--------------------|------------|------------------|--------------------|
|                 |                    |            |                  |                    |
| Organon prefers | Credit Cards, Bank | Transfers, | Checks Payments. |                    |
|                 |                    |            |                  |                    |
|                 |                    |            |                  |                    |
|                 |                    |            |                  |                    |
|                 |                    |            |                  |                    |
|                 |                    |            |                  |                    |
|                 |                    |            |                  |                    |
|                 |                    |            |                  |                    |

## 6. Of U krijgt deze pagina

| All Mothoda     | Bank Transford Chacks Credit Cards                               |                      |
|-----------------|------------------------------------------------------------------|----------------------|
| Att Methods     | Dank manarers Checks Credit Calus                                | + Add Payment Method |
| Organon prefers | s Credit Cards, Bank Transfers, Checks Payments.                 |                      |
| •               | 123 Main Road, Hammonton, NJ 08037, United States, United States | Customer Preferred   |
|                 |                                                                  |                      |
|                 |                                                                  |                      |
|                 |                                                                  |                      |
|                 |                                                                  |                      |
|                 |                                                                  |                      |
|                 |                                                                  |                      |
|                 |                                                                  |                      |
|                 |                                                                  |                      |

**7.** Als het het eerste is dan krijgt u het onderstaande scherm. Vul in alleen de velden met een rood sterretje erin.

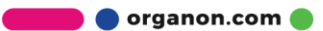

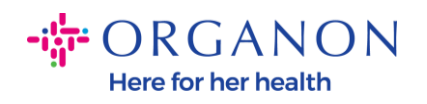

| Whe                                                                                         | ere's your business locate                                              | d?                                                                                                    | × |
|---------------------------------------------------------------------------------------------|-------------------------------------------------------------------------|----------------------------------------------------------------------------------------------------|---|
| Setting up your business details in C<br>requirements. For best results with c<br>possible. | Coupa will help you meet your cust<br>current and future customers, com | omer's invoicing and payment<br>olete as much information as                                                                                 |   |
| * Legal Entity Name<br>* Country/Region                                                     | ~                                                                       | This is the official name of your<br>business that is registered with<br>the local government and the<br>country/region where it is located. |   |
|                                                                                             |                                                                         | Cancel Continue                                                                                                    |   |

| What address do  | you invoice from?                  |                        |                                                        |
|------------------|------------------------------------|------------------------|--------------------------------------------------------|
| * Address Line 1 |                                    | •                      |                                                        |
| * City           |                                    | REQUI                  | RED FOR                                                |
| State            | Select an Option                   |                        | ING                                                    |
| * Postal Code    |                                    | Enter the<br>your lega | e registered address of<br>al entity. This is the same |
| Country/Region   | United States                      | location governm       | where you receive<br>ent documents. ᡝ                  |
|                  | Use this address for Remit-To 🥖    | 5                      |                                                        |
|                  | 🛛 Use this for Ship From address 🥖 |                        |                                                        |

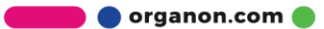

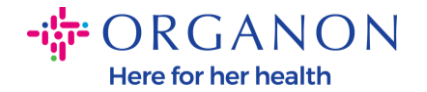

| What is your Tax I | D? 🚺                         |            |
|--------------------|------------------------------|------------|
| Country/Region     | United States                | ) <b>×</b> |
| Tax ID             |                              |            |
|                    | □ I don't have Tax ID Number |            |
|                    | Add additional Tax ID        |            |

| Miscellaneous      |                |          |
|--------------------|----------------|----------|
| Invoice From Code  |                | <b>i</b> |
| Preferred Language | English (US) 🐱 |          |

8. En klik aan het einde op Opslaan en doorgaan.

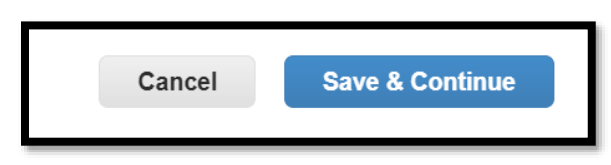

**9.** Daarna komt u in het onderstaande scherm, waar Bankrekening selecteerd moet worden

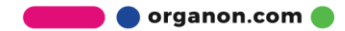

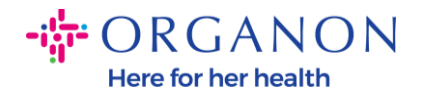

| Where do you want to receive payment?                                                                                                    |
|----------------------------------------------------------------------------------------------------|
| 1 2 3 4<br>* Payment Type<br>Address<br>What is your R<br>Bank Account<br>Virtual Card<br>Address Line 1 Main road 123<br>City Hammonton |

10. Vervolgens moet u de gegevens in de onderstaande velden invullen, die zullen verschillen afhankelijk van het geselecteerde land/regio van de bankrekening. Voor dit specifieke geval voor de Verenigde Staten zijn de velden:

- Naam van de begunstigde
- Naam van de bank
- Rekeningnummer
- Bevestig rekeningnummer
- ACH-routeringsnummer (als het land van de bank de Verenigde Staten is)
- Kabelrouteringsnummer (als het land van de bank de **Verenigde Staten** is)
- SWIFT/BIC-code of vink aan Mijn bank heeft geen BIC-code

Als u twijfelt, volg dan deze tabel als leidraad:

| Bankveld | Moeten | Land |
|----------|--------|------|
| BSB      | JA     | AU   |

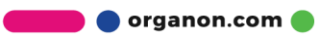

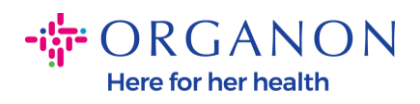

| Transit-/instellingsnummer         | JA                       | СА                                             |
|------------------------------------|--------------------------|------------------------------------------------|
| IFSC                               | JA                       | IN                                             |
| Code sorteren                      | JA                       | GB                                             |
| ACH-routeringsnummer               | JA                       | KITA                                           |
| Nummer van de<br>draadroutering    | JA                       | KITA                                           |
| Rekeningnummer                     | JA                       | AU, CA,<br>DALAM,<br>GB,<br>AMERIKA<br>SERIKAT |
| Naam<br>begunstigde/rekeninghouder | JA                       | AU, CA,<br>DALAM,<br>GB,<br>AMERIKA<br>SERIKAT |
| SWIFT/BIC-code                     | Indien van<br>toepassing | AU, CA,<br>DALAM,<br>GB,<br>AMERIKA<br>SERIKAT |
| Bankcode                           | JA                       | Alle<br>andere<br>landen                       |
| Rekeningnummer                     | JA                       | Alle<br>andere<br>landen                       |
| IBAN                               | Indien van<br>toepassing | Alle<br>andere<br>landen                       |
| Naam<br>begunstigde/rekeninghouder | JA                       | Alle<br>andere<br>landen                       |

🛑 🔵 organon.com 🔵

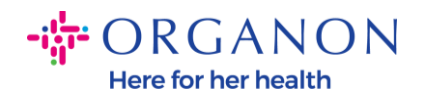

| SWIFT/BIC-code | Indien van<br>toepassing<br>landen |
|----------------|------------------------------------|
|----------------|------------------------------------|

| V                               | Where do you want to receive       | e payment? |
|---------------------------------|------------------------------------|------------|
|                                 | 1 2 3 4                            |            |
| * Payment Type Bank Account     | unt 🛩                              |            |
| What are your Bank Acco         | ount Details? 🥡                    |            |
| Bank Account<br>Country/Region: | United States                      |            |
| State:                          | Select an Option                   |            |
| Bank Account Currency:          | USD                                |            |
| Beneficiary Name:               | Company Name Test 123              |            |
| Bank Name:                      |                                    |            |
| Account Number:                 |                                    |            |
| Confirm Account<br>Number:      |                                    |            |
| ACH Routing Number:             |                                    |            |
| Wire Routing Number:            |                                    |            |
| SWIFT/BIC Code:                 |                                    |            |
|                                 | □ My bank does not have a BIC code |            |

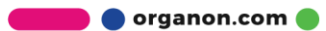

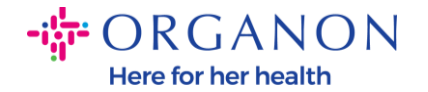

| Branch Code:         |                                |          |
|----------------------|--------------------------------|----------|
| Bank Account Type:   | Business                       | ]        |
| Supporting Documents | Choose Files No file chosen (i |          |
| Email Address        | PondolPascojjpretoruma         | <b>i</b> |

**11.** Nogmaals, klik op Opslaan **en doorgaan** als u klaar bent in deze sectie.

| Cancel | Save & Continue |
|--------|-----------------|
|        |                 |

**12.** Daarna wordt deze informatie weergegeven in het gegevensformulier voor zakenpartners (BPDF) en U kunt deze bekijken voordat u deze indient.

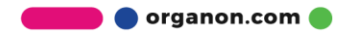

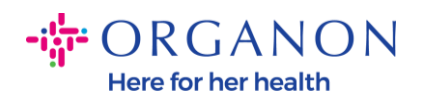

| *Remit-To Addresses                                                                                                    |
|----------------------------------------------------------------------------------------------------|
| Add one or more Remit-To Addresses by either filling out a new Compliant Invoicing Form or choosing an Existing Remit-To Address. |
| Add Remit-To                                                                                                    |
| *Remit-To Address                                                                                                    |
|                                                                                                    |
| Remit-To Address                                                                                                    |
|                                                                                                    |
| Location Code                                                                                                    |
|                                                                                                    |
| Address Name                                                                                                    |
|                                                                                                    |
|                                                                                                    |

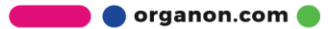

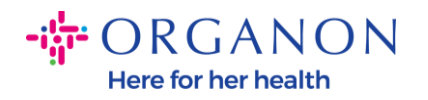

| Bank Account Details  |   |
|-----------------------|---|
|                       |   |
| *Bank Country/Region  |   |
| United States         | * |
|                       |   |
| * Account Currency    |   |
| USD                   | • |
|                       |   |
| * Beneficiary Name    |   |
| Company Name Test 123 |   |
|                       |   |
| * Bank Name           |   |
| Bank R Us             |   |
|                       |   |

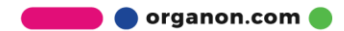

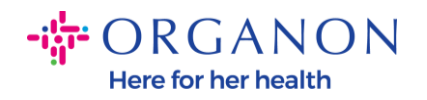

| * Bank Account Numb | er |   |
|---------------------|----|---|
| *****321            |    | i |
|                     |    |   |
| Bank Routing Number | r  |   |
| *****789            |    | 1 |
|                     |    |   |
| IBAN Number         |    |   |
|                     |    |   |
|                     |    |   |
| SWIFT Code (BIC)    |    |   |
|                     |    | Í |
|                     |    |   |
| Account Type        |    |   |
|                     |    |   |
|                     |    |   |
|                     |    |   |
| Bank Code           |    |   |

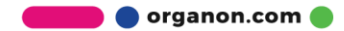

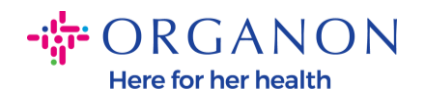

| Pank Wire Pouting Number   |   |
|----------------------------|---|
|                            |   |
|                            | i |
|                            |   |
| BSB                        |   |
|                            |   |
|                            |   |
|                            |   |
| Transit/Institution Number |   |
|                            |   |
|                            |   |
|                            |   |
| IFSC                       |   |
|                            | i |
|                            |   |
|                            |   |
| Sort Code                  |   |
|                            | i |
|                            |   |
| A shire                    |   |
| Active                     |   |
| Active ~                   |   |
|                            |   |

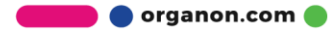

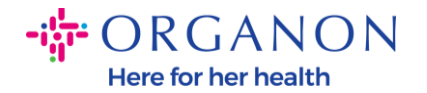

| Bank's Address       |  |
|----------------------|--|
|                      |  |
| Bank Address         |  |
|                      |  |
| Bank City            |  |
|                      |  |
| Bank State or Region |  |
| NJ                   |  |
| Bank Postal Code     |  |
|                      |  |

**13.** In de **rubriek Bewijsstukken** heeft u de mogelijkheid om eventuele bewijsstukken bij te voegen. Deze kunnen zijn om uw BTW- en/of bankgegevens te valideren.

Voor BELASTING/BTW is een BTW/TAX-certificaat voldoende of het W9-formulier (alleen voor de VS), maar voor bankgegevens kunnen we alleen bankbewijzen accepteren die door de bank uitgegeven zijn. (bankbrief of certificaat, filiaalstempel of bankbriefpapier).

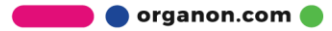

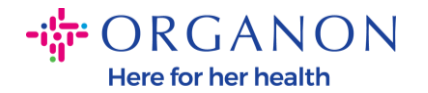

| Supporting Documents                             |
|--------------------------------------------------|
| Attachments                                      |
| Add File                                         |
| Please add supporting documents for Bank Details |

14. Onderaan de BPDF moet u de optie aanvinken en op Ter goedkeuring indienen klikken. Als deze knop niet aangevinkt is, ontvangt Organon nooit iets om te verwerken. U dient de overeenkomst te verifiëren met de Gedragscode voor zakenpartners en de verwachtingen van leveranciers zoals hierboven uiteengezet door

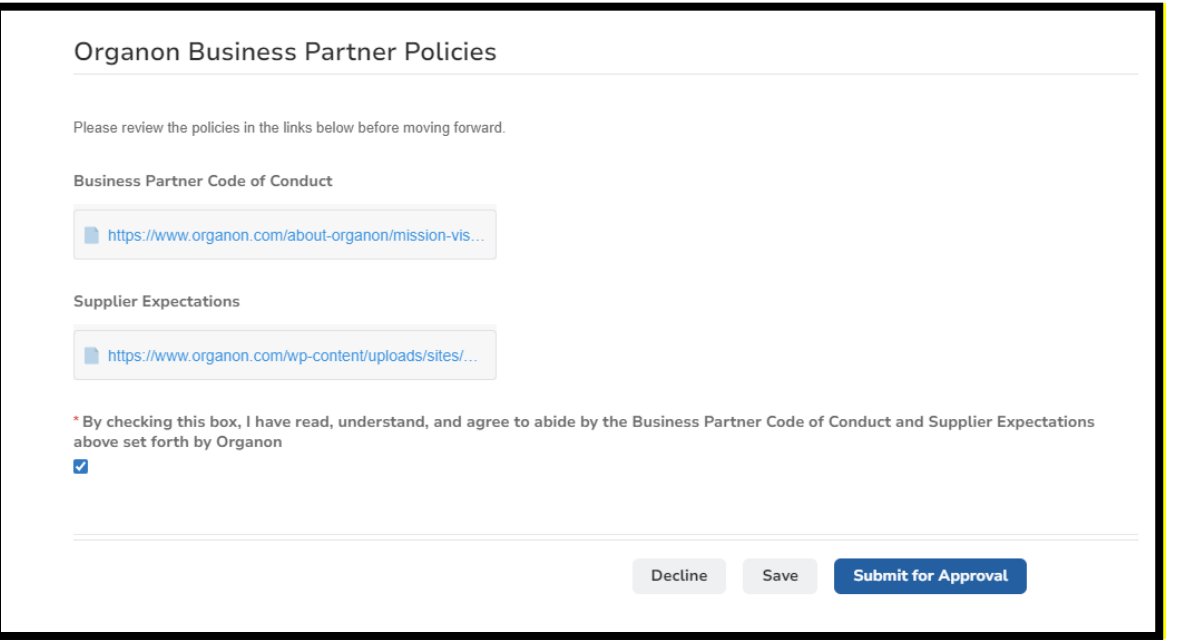

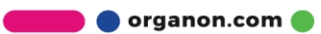

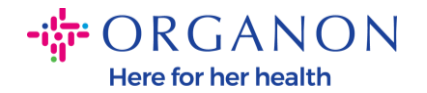

**15.** Nadat u het formulier heeft ingevuld en verzonden, zal Organon de gegevens beoordelen en het formulier dienovereenkomstig goedkeuren.

**16.** Neem contact op met uw lokale Organon-contactpersoon voor meer hulp.

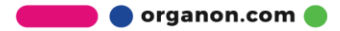